## Pour mettre à jour le dossier ou formuler l'avis

Si vous avez déjà connaissance de votre identifiant de messagerie, c'est avec ces mêmes identifiant et mot de passe que vous vous connectez à EDULINE (pour accéder à IProf). Vous pouvez passer directement à la Phase 2.

## Phase 1 : Connaître son identifiant de connexion

Se rendre sur le portail Eduline (<u>https://eduline.ac-lille.fr</u>) et cliquer sur le macaron « Personnel de l'Education Nationale).

Cliquer sur le bouton se connecter et dans le menu déroulant, choisir Identifiant

|                                  | Se connecter            |
|----------------------------------|-------------------------|
|                                  | (1) Identifiant         |
|                                  | 🖉 mot de passe          |
|                                  | Connexion               |
|                                  | Aide                    |
| Filtrer per section d'actualités | Changer de mot de passe |
|                                  | Mot de passe perdu      |
| Base                             | Identifiant             |
| ta ge                            | Problème ?              |

Un formulaire va vous permettre de retrouver votre identifiant :

| Identifiant                                                                                                    | Ø                                                                                                 |
|----------------------------------------------------------------------------------------------------|---------------------------------------------------------------------------------------------------|
| ? Aide Portail Unique                                                                                                    |                                                                                                   |
| Rechercher son identifiant<br>Pour vous identifier aux différentes applications de l'académie vous devez connaître votre identifia<br>Par exemple, <i>Pierre Durant</i> a pour identifiant pdurant et <i>Paul Durant</i> pdurant1.<br>Le formulaire ci-dessous va vous permettre de le trouver si vous ne le connaissez pas encore. | ant.                                                                                              |
| Le INUMEN est votre identifiant Education Nationale. Si vous l'avez égaré, vous pouvez vous le p<br>(Personnels administratifs et enseignants du 2nd degré) ou à la DSDEN (Enseignants du 1er deg                                                                                                    | rocurer auprès du secrétariat de votre établissement ou de votre gestionnaire au Rectorat<br>ré). |
| Votre NUMEN en majuscule:<br>Nom:<br>Prénom:<br>Date de Naissance:<br>( de la forme 10/01/1964 )<br><u>Envo</u>                                                                                                    | l l l l l l l l l l l l l l l l l l l                                                             |
| - Veuillez remplir tous les champs,                                                                                                    |                                                                                                   |

- Pour les noms composés, essayez de les séparer avec un tiret "-".

## Phase 2 : Connexion à IProf

Pour accéder à I-Prof vous devez passer par le portail EDULINE: https://eduline.ac-lille.fr

I-Prof a été ajouté à votre portefeuille applicatif, accessible via le menu "Applications", dans la rubrique "Gestion des personnels" - sous rubrique "I-Prof Assistant Carrière" L'accès en tant que chef d'établissement ou inspecteur se ferra via le lien "IProf - Gestion"

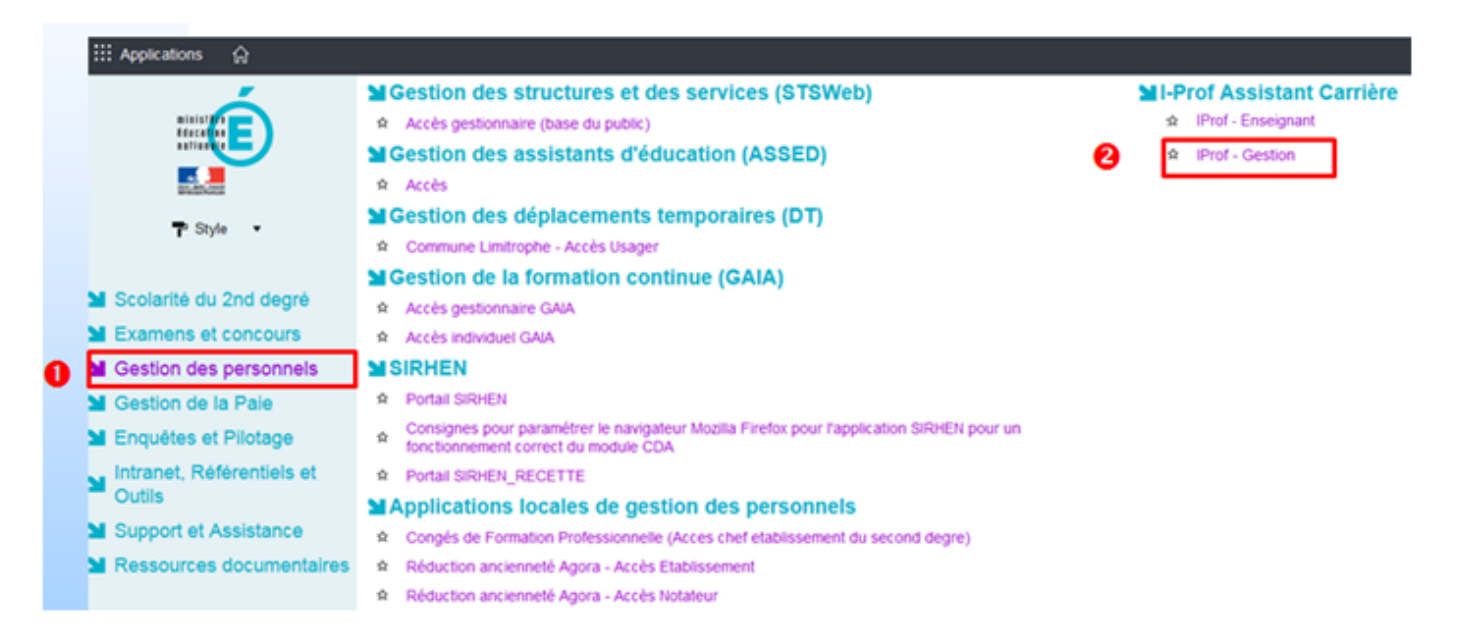

Si vous êtes responsable de plusieurs établissements, vous disposerez du menu "Changer d'utilisateur" dans I-Prof.

## Pour consulter les avis émis par le chef d'établissement et l'inspecteur:

L'accès se fait via le menu de gauche "Les services".

En fonction de la date à laquelle se connecte l'enseignant, il a accès aux options suivantes : "vous informer", "compléter votre dossier", "consulter votre dossier", "consulter les résultats".

L'enseignants promouvable verra apparaître dans l'onglet [Synthèse] de son dossier, les rubriques "Avis du Chef d'établissement" et "Avis de l'Inspecteur" qui lui permettront de consulter les deux avis et les éventuelles appréciations littérales dés qu'ils seront publiés.